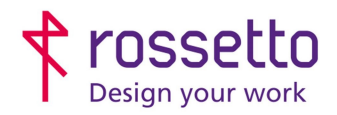

**GBR Rossetto S.p.A.** Via E. Fermi 7 35030 Rubano (PD) - Italia Tel. 049 87 38 666 Registro Imprese di Padova e C.F. n.00304720287 R.E.A. PD-251655 - P.IVA n.IT00304720287 Capitale Sociale € 1.400.000,00 i.v. gbrrossetto@legalmail.it - info@rossetto.work

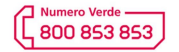

www.rossetto.work

| Guida per Clienti Nr. 21 - 2019  | Rev. 1 del 13/12/2019            |
|----------------------------------|----------------------------------|
| Installazione FAX Epson WF-C579R | Realizzata da: Andrea Cappellari |

**Oggetto:** Installazione e configurazione FAX per Epson WF-C579R

### Segnalazione:

Procedura da seguire per poter installare e configurare il FAX sulla multifunzione Epson WF-579R

#### Procedura:

## COLLEGARE IL CAVO FAX ALLA STAMPANTE

Inserire il cavo in corrisponde<mark>nza della presa LINE. Se si vuole usare un telefono in cascata, inserire il cavo del telefono nella presa EXT, togliendo l'eventuale copertura di plastica.</mark>

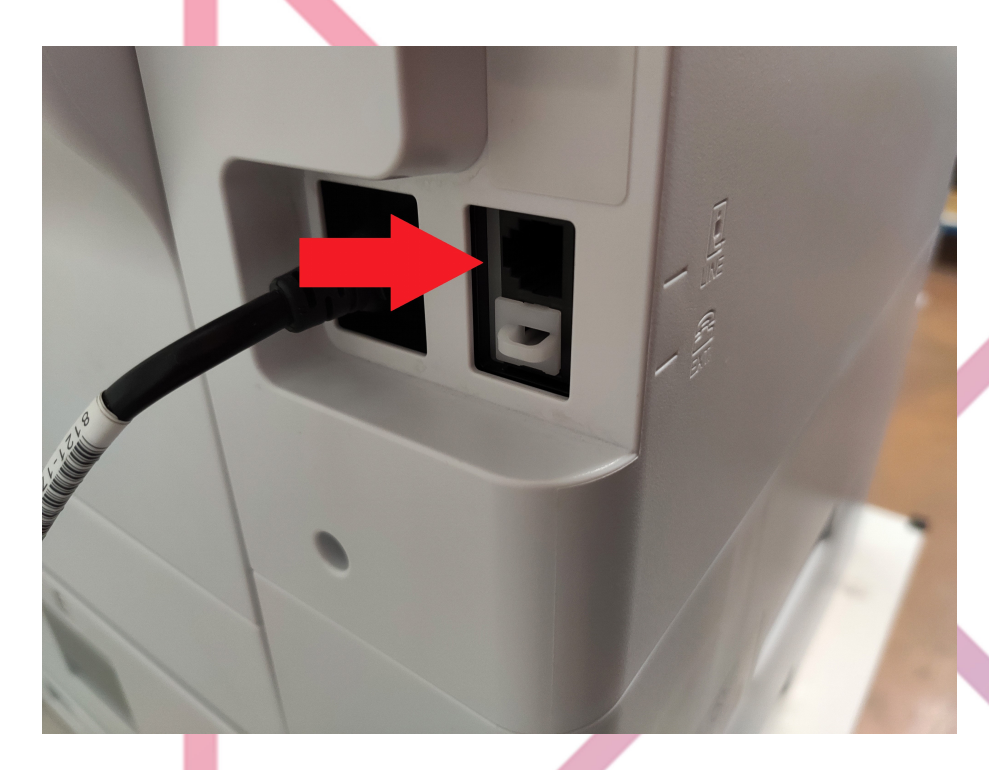

Tutte le successive operazioni si eseguono dal display della multifunzione.

#### 1. INSTALLAZIONE FAX

- a. Dal display selezionare Impostazioni > Impostazioni generali > Impostazioni FAX > Impostazione guidata FAX
- b. Il primo passaggio chiederà di inserire il nome del mittente
- c. Il secondo passaggio chiederà il numero di telefono del mittente
- d. Nel terzo passaggio viene chiesto se è presente uno squillo distintivo per i FAX in entrata. In caso di dubbio, premere **Salta**
- e. Nel passaggio successivo c'è il riepilogo delle impostazioni inserite (premere Procedi) mentre nell'ultima schermata è possibile eseguire un test del FAX appena configurato con **Avvia Controllo**
- f. Se il controllo da esito positivo, il FAX è configurato, altrimenti passare alla sezione "Risoluzione Problemi"

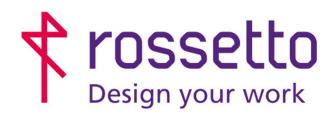

**GBR Rossetto S.p.A.** Via E. Fermi 7 35030 Rubano (PD) - Italia Tel. 049 87 38 666 Registro Imprese di Padova e C.F. n.00304720287 R.E.A. PD-251655 - P.IVA n.IT00304720287 Capitale Sociale € 1.400.000,00 i.v. gbrrossetto@legalmail.it - info@rossetto.work

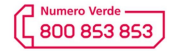

www.rossetto.work

| Guida per Clienti Nr. 21 - 2019  | Rev. 1 del 13/12/2019            |
|----------------------------------|----------------------------------|
| Installazione FAX Epson WF-C579R | Realizzata da: Andrea Cappellari |

### 2. CONFIGURAZIONE FAX

- a. ATTIVAZIONE RAPPORTINO:
  - Dal display selezionare Impostazioni > Impostazioni generali > Impostazioni FAX > IMPOSTAZIONI REPORT
  - ii. Impostare "Report Inoltro" su STAMPA
  - iii. Impostare "Allega Immagine al Rapporto" su ATTIVA (IMMAGINE GRANDE)
- b. IMPOSTAZIONE NUMERO SQUILLI
  - Dal display selezionare Impostazioni > Impostazioni generali > Impostazioni FAX > IMPOSTAZIONI DI BASE
  - ii. Selezionare "Squilli a risposta"
  - iii. Impostare il numero di squilli desiderato
- c. IMPOSTARE CENTRALINO
  - Dal display selezionare Impostazioni > Impostazioni generali > Impostazioni FAX > IMPOSTAZIONI DI BASE
  - ii. Selezionare "TIPO LINEA"
  - iii. Quando richiesto impostare PBX (centralino)
  - iv. Inserire l'eventuale numero telefonico necessario per prendere la linea esterna

### 3. RISOLUZIONE PROBLEMI

Se il test FAX fallisce, può essere utile impostare le seguenti impostazioni nella stampante:

- a. Dal display selezionare Impostazioni > Impostazioni generali > Impostazioni FAX > IMPOSTAZIONI DI BASE
- b. Su Velocità FAX impostare "Bassa"
- c. Su ECM impostare OFF
- d. Tornare su **Impostazioni FAX** e selezionare "**Controlla connessione FAX**" per far partire nuovamente il test del FAX

# TABELLA DELLE REVISIONI

| 1 Emiss | 13/12/2019 |                        |
|---------|------------|------------------------|
| Indice  | Data       | Motivo della revisione |
|         |            |                        |
|         |            |                        |
|         |            |                        |